# **Installation Help**

### **General Hints**

#### **Configuration issues**

Make sure you select mysqli as database driver if you are using PHP 5.0 or later and MySQL 4.1 or later. This is an improved db driver.

## Upgrading

# TinyMCE UI changed after upgrade from Joomla Version 1.5.10 to 1.5.12 and higher

Go to menu Extensions -> Plugins -> choose "Editor - TinyMCE 2.0". Set Functionality to **Extended** instead of Advanced

From: https://wiki.condrau.com/ - **Bernard's Wiki** 

Permanent link: https://wiki.condrau.com/joomla:install

Last update: 2012/03/14 12:53

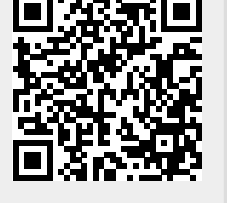